# Dépannage de la détection de fabric ACI -Détection multipod

# Contenu

Introduction Informations générales Présentation de Multi-Pod Topologie de référence ACI multipod Workflow de dépannage Vérifier les politiques ACI Validation IPN **Topologie IPN** Dépannage de la première colonne vertébrale du pod distant reliant le fabric Vérification des commutateurs leaf et spine restants Vérifier le Pod APIC distant Scénarios de dépannage Spine ne peut pas envoyer de requête ping La colonne vertébrale distante ne joint pas le fabric Le contrôleur APIC de Pod2 ne joint pas le fabric Le trafic POD-à-POD BUM ne fonctionne pas Après la défaillance d'un périphérique IPN, le trafic BUM est abandonné La connectivité entre les terminaux Pod est interrompue dans le même EPG

# Introduction

Ce document décrit les étapes à suivre pour comprendre et dépanner l'ACI Multi-pod Discovery.

# Informations générales

Le matériel de ce document a été extrait de la <u>Dépannage de l'infrastructure axée sur les</u> <u>applications Cisco, deuxième édition</u>, en particulier la **découverte** du **fabric - Découverte multipod** chapitre.

# Présentation de Multi-Pod

L'ACI Multi-Pod permet le déploiement d'un cluster APIC unique pour gérer plusieurs réseaux ACI interconnectés. Ces réseaux ACI distincts sont appelés « pods » et chaque pod est une topologie spine-leaf à deux ou trois niveaux. Un seul cluster APIC peut gérer plusieurs pods.

Une conception à plusieurs pods permet également d'étendre les politiques de fabric ACI sur des pods qui peuvent exister physiquement dans plusieurs salles ou même sur des sites de data center distants. Dans une conception à plusieurs pods, toute stratégie définie sur le cluster de contrôleurs APIC est automatiquement mise à la disposition de tous les pods.

Enfin, une conception multipod augmente l'isolation du domaine de défaillance. En fait, chaque pod exécute sa propre instance des protocoles COOP, MP-BGP et IS-IS, de sorte que les pannes et les problèmes avec l'un de ces protocoles sont contenus dans ce pod et ne peuvent pas se propager à d'autres pods.

Reportez-vous au document « ACI Multi-Pod White Paper » sur cisco.com pour plus d'informations sur la conception et les meilleures pratiques multipod.

Les principaux éléments d'un fabric ACI multipod sont les commutateurs Leaf et Spine, les contrôleurs APIC et les périphériques IPN.

Cet exemple est axé sur le workflow de dépannage pour les problèmes liés à la configuration d'un fabric multipod ACI. La topologie de référence utilisée pour cette section est illustrée dans l'image ci-dessous :

## Topologie de référence ACI multipod

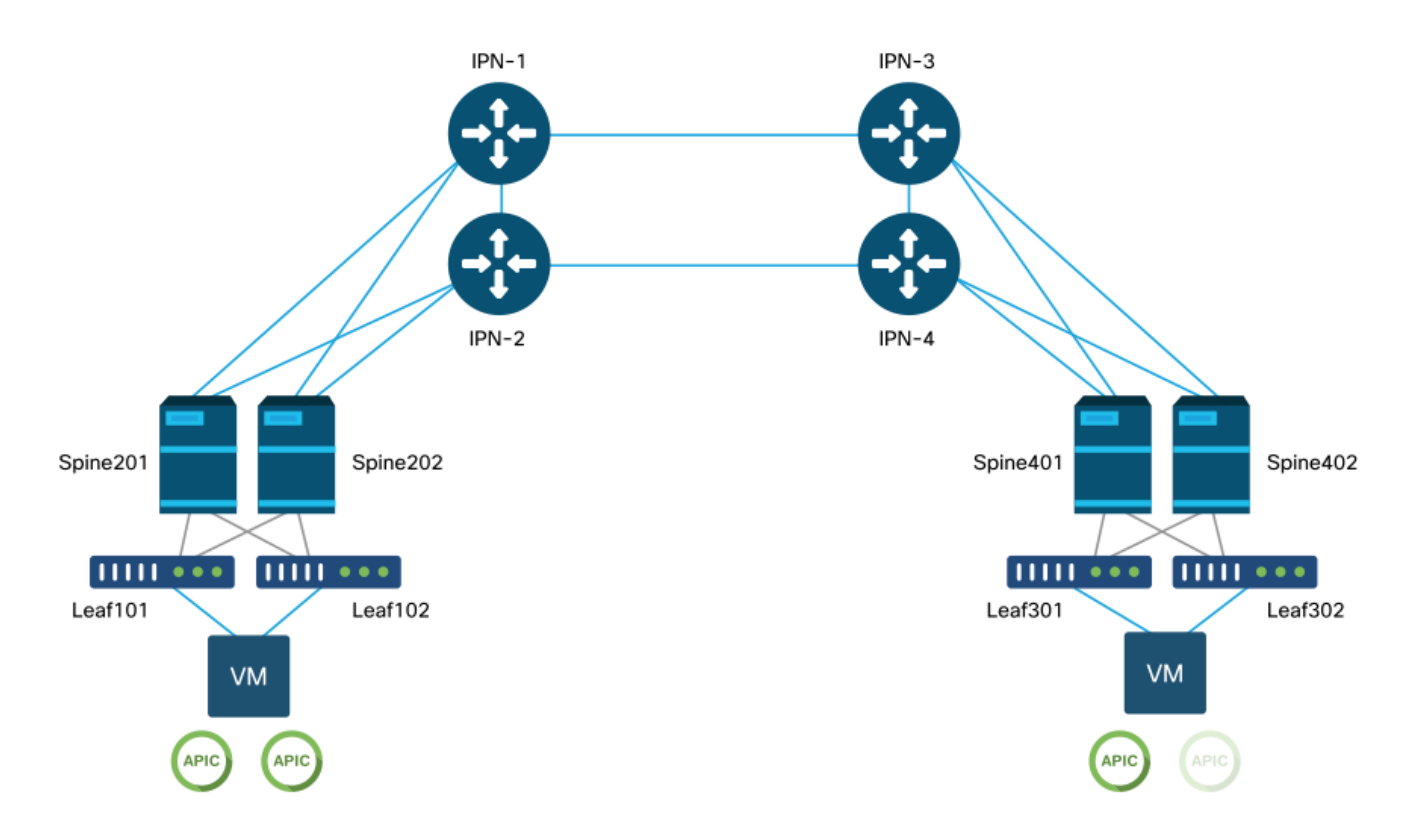

# Workflow de dépannage

## Vérifier les politiques ACI

### Politiques d'accès

Multi-Pod utilise une L3Out afin de connecter des Pods via le locataire « infra ». Cela signifie que l'ensemble standard de politiques d'accès doit être en place pour activer l'encapsulation L3Out multipod (VLAN-4) requise sur les ports spine orientés vers le réseau IP.

Les stratégies d'accès peuvent être configurées via l'assistant « Ajouter un pod » qui doit être utilisé pour déployer Multi-Pod. Une fois l'assistant utilisé, la stratégie déployée peut être vérifiée à

partir de l'interface utilisateur graphique du contrôleur APIC. Si les stratégies ne sont pas correctement configurées, une défaillance apparaîtra sur le locataire infra et la connectivité des spines au réseau IP risque de ne pas fonctionner comme prévu.

Les schémas suivants peuvent être référencés lors de la vérification de la définition de la politique d'accès pour les interfaces orientées IPN sur les noeuds spine :

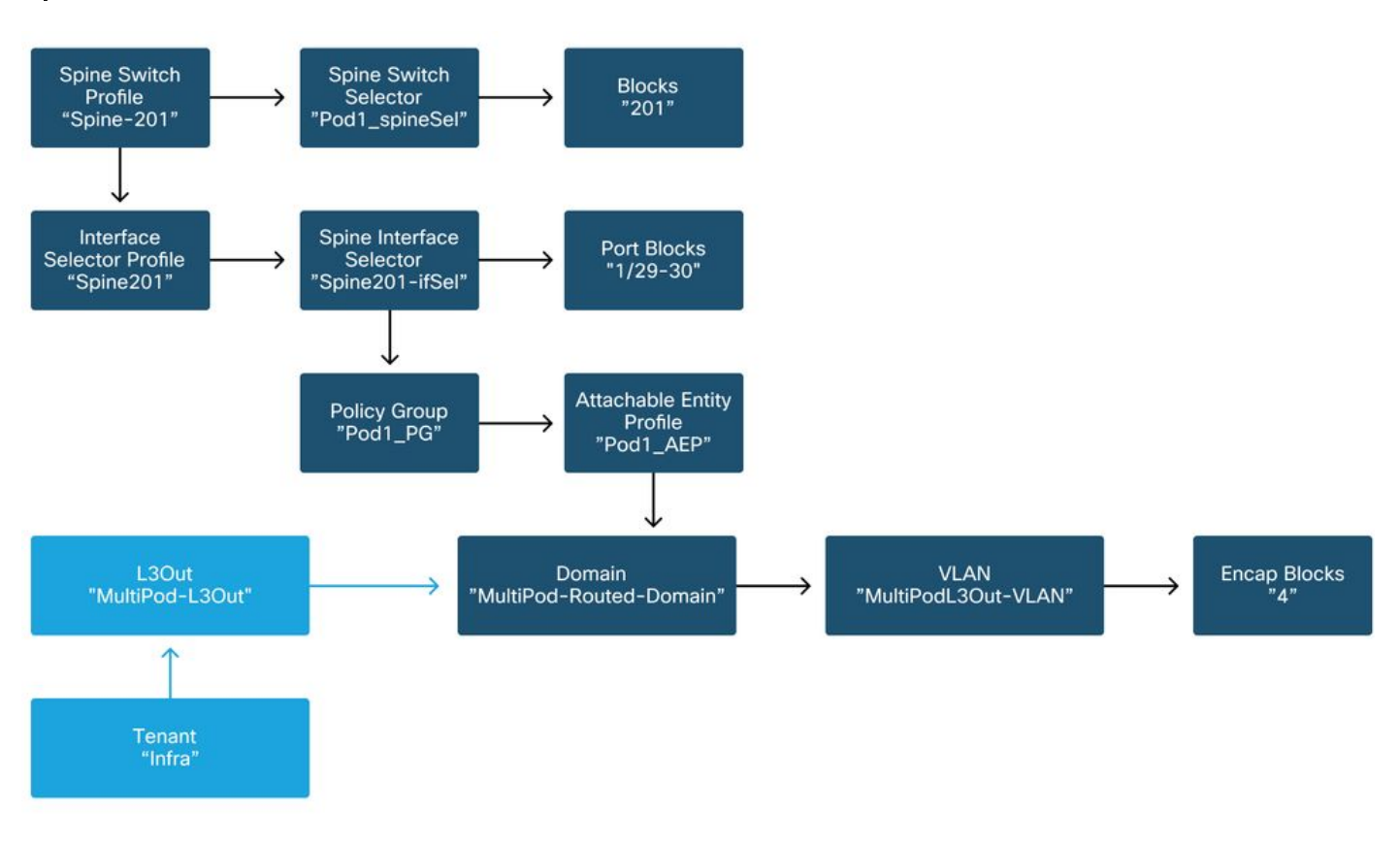

Spine201

Spine202

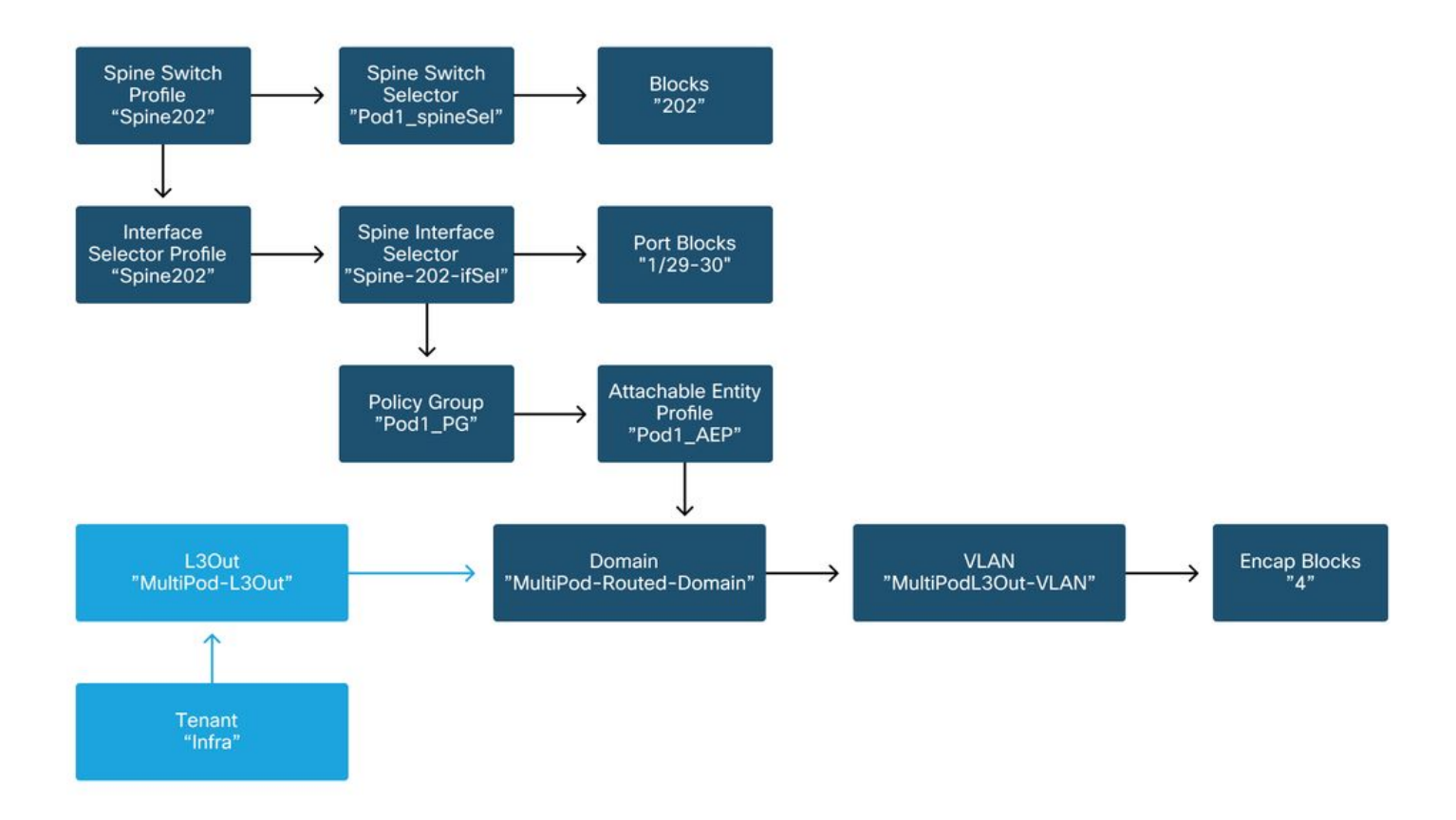

### Spine401

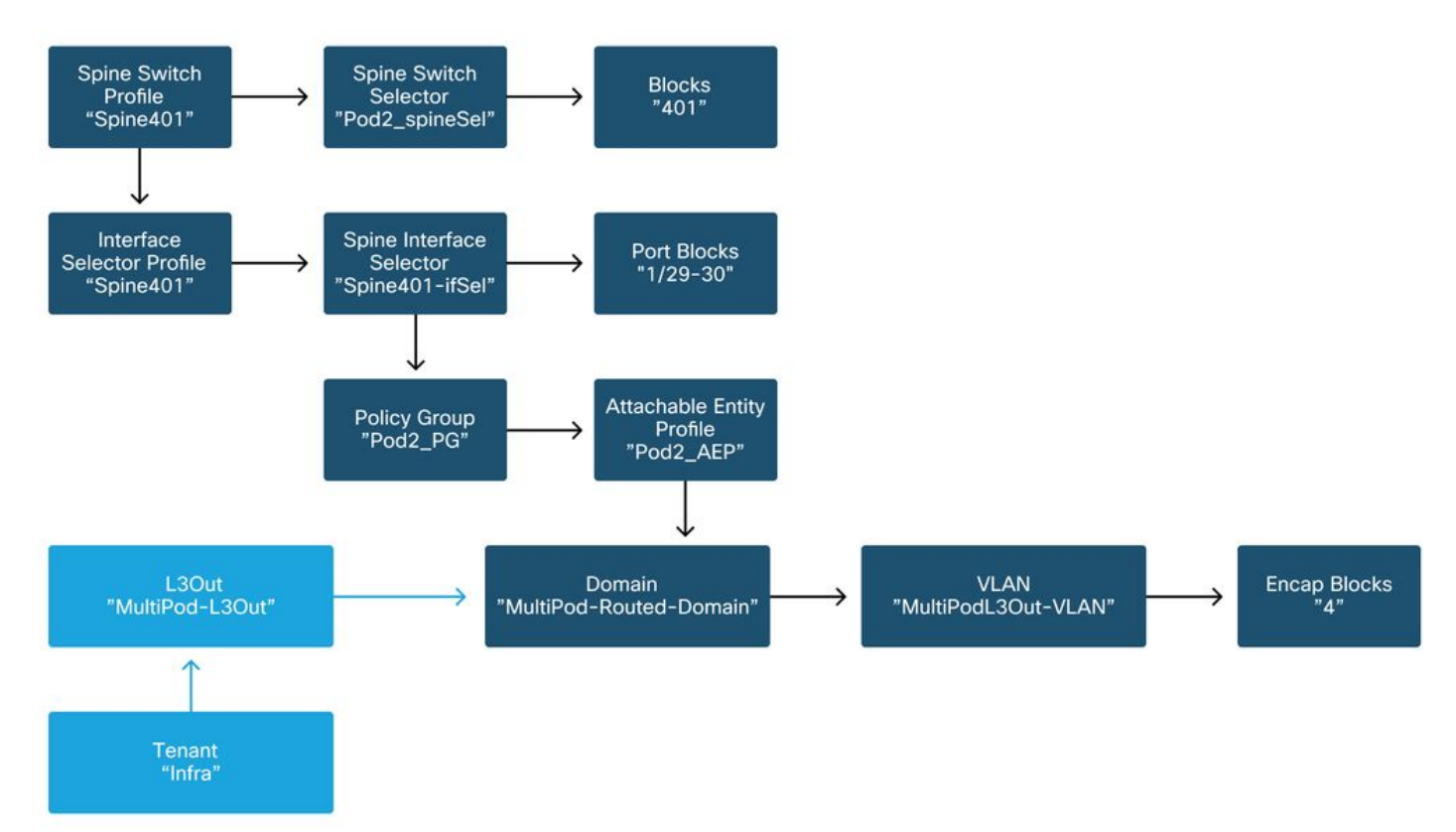

### Spine402

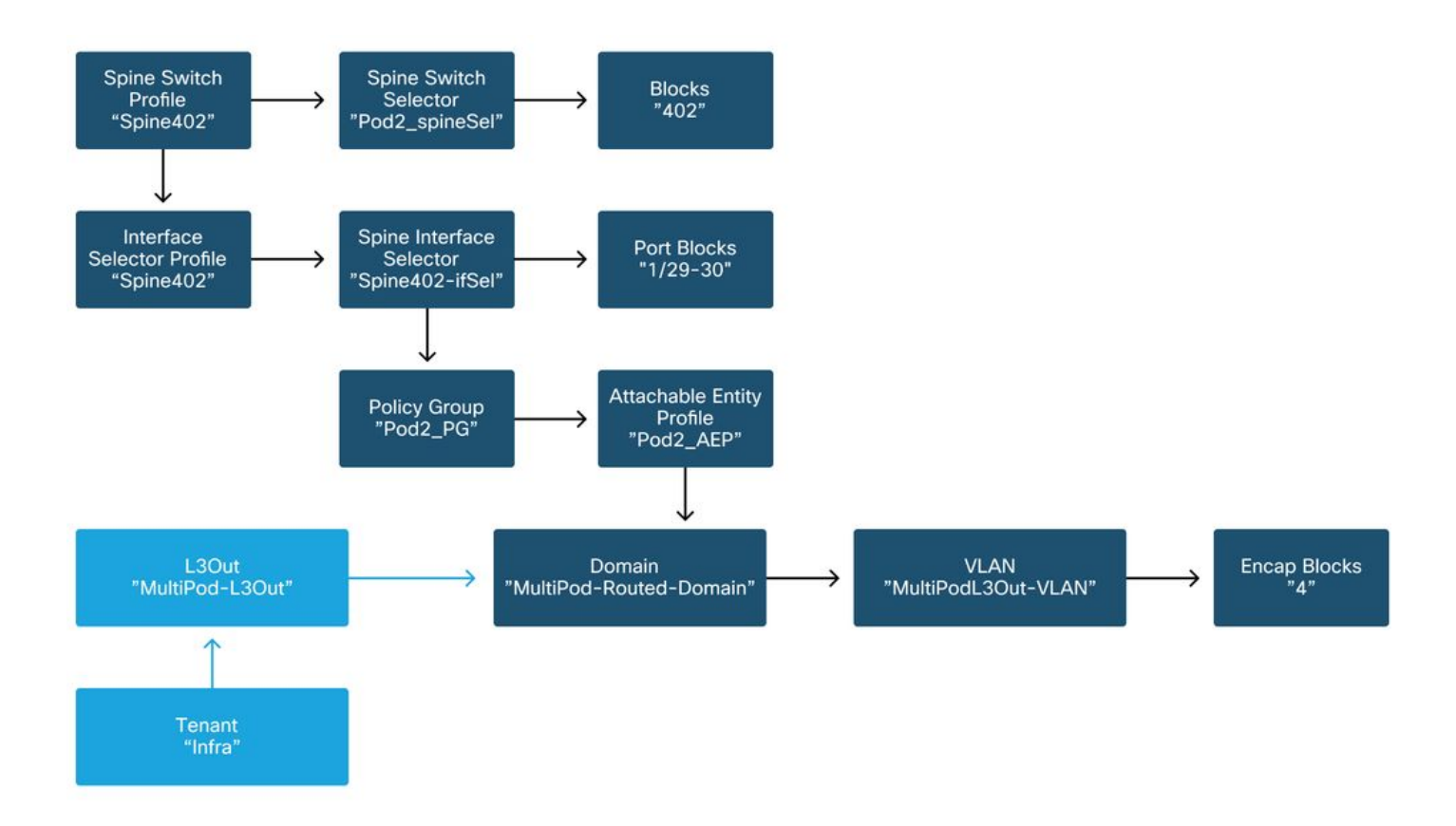

Dans le locataire infra, le L3Out multipod doit être configuré selon le schéma suivant :

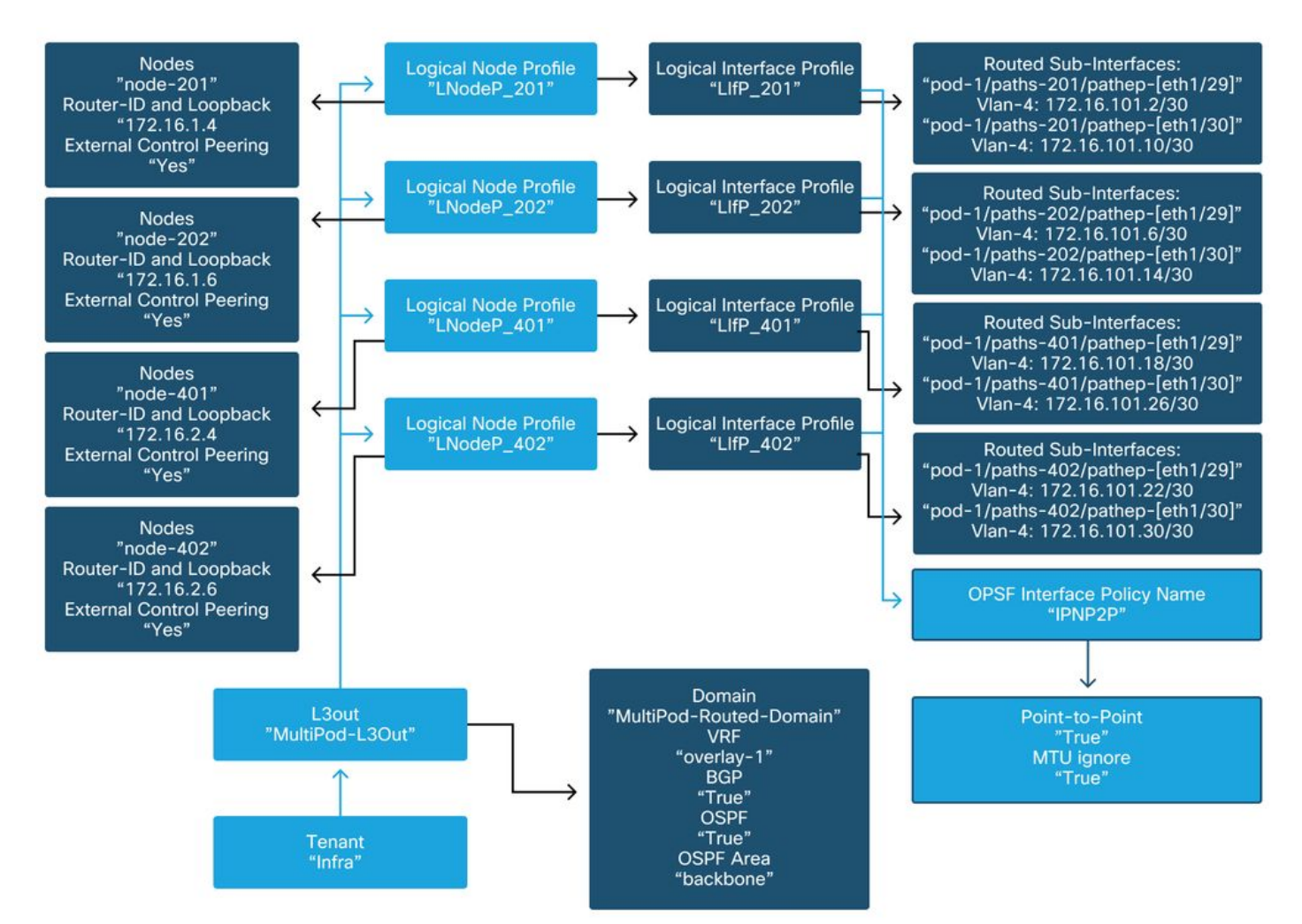

### L3Out multipod dans le locataire infra

Vous trouverez ci-dessous une capture de référence de la configuration du profil d'interface logique L3Out multipod. Les définitions de sous-interface de routeur doivent ressembler à l'image ci-dessous pour la spine 201

Profil d'interface logique dans l'interface L3Out

|               | •       | ९ 🤇      | admin         |             |           |         |           |         |              |              |              |                |                                         | APIC                  | cisco       |
|---------------|---------|----------|---------------|-------------|-----------|---------|-----------|---------|--------------|--------------|--------------|----------------|-----------------------------------------|-----------------------|-------------|
|               |         |          | grations      | ps Inte     | Apps      | ations  | Opera     | Admin   | ervices      | L4-L7 Se     | etworking    | Virtual N      | Fabric                                  | Tenants               | System      |
|               |         |          |               |             | mgmt      | erce I  | Ecomme    | infra   | common       | 1            | ame or descr | nant Search: n | nant I Te                               | I Add Te              | ALL TENANTS |
| 0.0           |         |          |               |             |           |         |           | P_201   | ofile - Llfi | nterface Pro | Logical Ir   |                |                                         |                       | fra         |
|               | - ultr  | -time C  |               |             |           |         |           |         |              |              |              | î              |                                         |                       | C Quick Sta |
| HISTORY       | Juits   | DilCy Fa | PC            |             |           |         |           |         |              |              |              |                |                                         |                       | 🎹 infra     |
| ub-Interfaces | d Sub-l | Route    | General       |             |           |         |           |         |              |              |              |                |                                         | ation Profiles        | > 🧮 Applic  |
| 0 +           |         |          |               |             |           |         |           |         |              |              | 80           |                |                                         | rking                 | ~ 🖿 Netwo   |
| -             |         |          |               |             |           |         |           |         | -Interfaces: | Pouted Sub   | 00           |                |                                         | lge Domains           | > 🚞 Bri     |
| +             | MTU     | MAC      | Seconda       | drace       | ID Addres |         |           | . Dath  | monaces.     | Routed Sub   |              |                |                                         |                       | > 🚞 VR      |
| encap<br>es)  | (bytes) | Address  | IP<br>Address | 01033       | IF Addies |         |           | - Faur  |              |              |              |                | Networks                                | ernal Bridged<br>Duts | > 💳 Ext     |
| i0 vlan-4     | 9150    | 00:22:8  |               | 16.101.2/30 | 172.16.1  | eth1/29 | ode-201/e | Pod-1/N |              |              |              |                | t.                                      | multipodL3Ou          | ~ 🔿         |
| i0 vlan-4     | 9150    | 00:22:B  |               | 6.101.10/30 | 172.16.1  | eth1/30 | ode-201/e | Pod-1/N |              |              |              |                | de Profiles                             | Logical No            | ~           |
|               |         |          |               |             |           |         |           |         |              |              |              |                | P_201                                   | LNodel                |             |
|               |         |          |               |             |           |         |           |         |              |              |              | Profiles       | ical Interface                          | 🗸 🚞 Log               |             |
|               |         |          |               |             |           |         |           |         |              |              |              |                | .IfP_201                                |                       |             |
|               |         |          |               |             |           |         |           |         |              |              |              | s              | figured Node                            | > 🚞 Con               |             |
| ~             |         |          |               |             |           |         |           |         |              |              |              |                | P_202                                   | E LNodel              |             |
|               |         | Reset    | Usage         | Show        |           |         |           |         |              |              |              |                | 2_401                                   | E LNodel              |             |
|               |         | Reset    | / Usage       | Show        |           |         |           |         |              |              |              | 8              | figured Node<br>2_202<br>2_401<br>2_402 | > Ton Con             |             |

Pour chaque module, un pool TEP doit être défini comme dans l'image ci-dessous. Notez que le pool TEP sera utilisé à partir du contrôleur APIC pour provisionner les adresses IP des noeuds pour le VRF de superposition 1.

Stratégie de configuration de fabric Pod

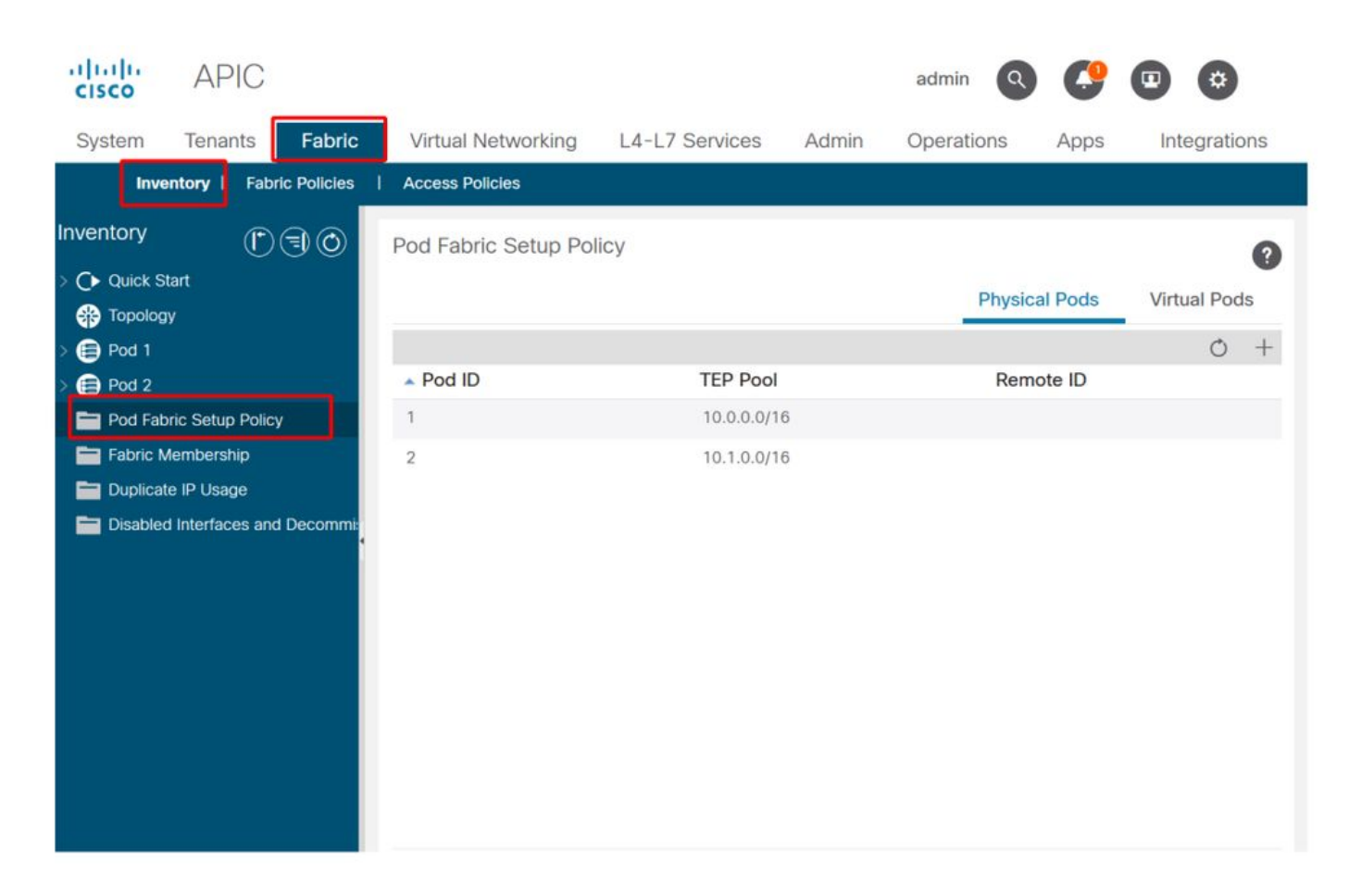

### Stratégie de connexion externe du fabric par défaut

Vérifiez que l'objet « Fabric Ext Policy default » est défini et configuré correctement dans le locataire infra. Un exemple de cette configuration est illustré dans les figures ci-dessous.

Stratégie de connexion externe du fabric par défaut

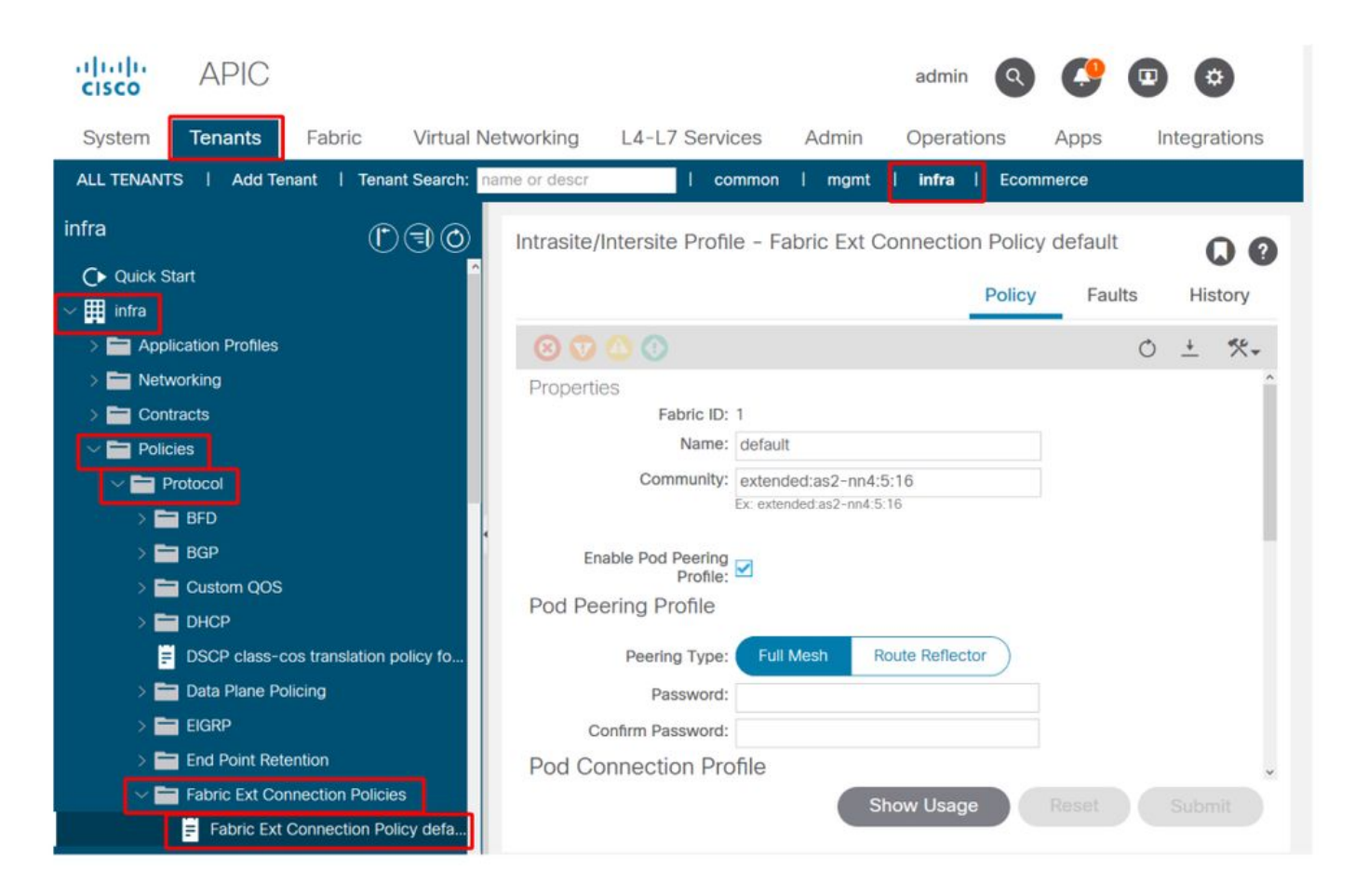

### TEP plan de données

| cisco APIC                                  |                            | adr                       | min 🔇 🤔                   | • •           |
|---------------------------------------------|----------------------------|---------------------------|---------------------------|---------------|
| System <b>Tenants</b> Fabric Virtual N      | etworking L4-L7 Se         | ervices Admin Ope         | erations Apps             | Integrations  |
| ALL TENANTS   Add Tenant   Tenant Search: n | ame or descr               | common   mgmt   infr      | ra I Ecommerce            |               |
| infra                                       | Intrasite/Intersite Pr     | ofile - Fabric Ext Connec | ction Policy default      | 0.0           |
| Oulck Start ✓ Ⅲ infra                       | <u>`</u>                   |                           | Policy Fau                | Its History   |
| > Application Profiles                      | 8 👽 🙆 🕚                    |                           |                           | 0 ± %.        |
| > EN Networking                             |                            |                           |                           | ± +           |
| > Contracts                                 | <ul> <li>Pod ID</li> </ul> | Data Plane TEP            | Multi-site U<br>Plane TEP | Inicast Data  |
| V Protocol                                  | 1                          | 172.16.1.1/32             |                           |               |
| > 🚍 BFD                                     | 2                          | 172.16.2.1/32             |                           |               |
|                                             |                            |                           |                           |               |
|                                             | Fabric External R          | outing Profile            |                           |               |
| DSCP class-cos translation policy fo        |                            |                           |                           | ÷ +           |
| > 🚞 Data Plane Policing                     | Name                       | Subn                      | et                        |               |
| > 🧮 EIGRP                                   | multipodL3Out_Routin       | ngProfile 172.1           | 6.101.10/30, 172.16.10    | 01.14/30, 172 |
| > End Point Retention                       |                            |                           |                           | ~             |
| Fabric Ext Connection Policies              |                            | Show Us                   | sage Reset                |               |

Sous-réseaux du profil de routage externe du fabric

|                   |                              |          | Profile | Faults | His | tory |   |
|-------------------|------------------------------|----------|---------|--------|-----|------|---|
| 8 0 0 0           |                              |          |         |        | Ċ   |      | 4 |
| Properties        |                              |          |         |        |     |      | î |
| Name:             | nultipodL3Out_RoutingProfile |          |         |        |     |      | L |
| Description:      | optional                     |          |         |        |     |      | l |
| Subnet Addresses: |                              |          |         |        |     | $^+$ | l |
|                   | Subnet                       |          |         |        |     |      | l |
|                   | 172.16.101.10/30             |          |         |        |     |      | l |
|                   | 172.16.101.14/30             |          |         |        |     |      | l |
|                   | 172.16.101.18/30             |          |         |        |     |      | l |
|                   | 172.16.101.2/30              |          |         |        |     |      | l |
|                   | 172.16.101.22/30             |          |         |        |     |      | Î |
|                   | 172.16.101.26/30             |          |         |        |     |      |   |
|                   | 172.16.101.30/30             |          |         |        |     |      |   |
|                   | 172.16.101.6/30              |          |         |        |     |      | ÷ |
|                   |                              | Show Usa | ge Cl   | ose    |     |      |   |

Le profil de routage externe du fabric permet à l'utilisateur de vérifier si tous les sous-réseaux routés du réseau IP défini s'y trouvent.

# Validation IPN

Multi-Pod repose sur un réseau inter-pods (IPN) qui fournit une connectivité POD à POD. Il est essentiel de vérifier que la configuration du réseau IP est correctement en place. Souvent, une configuration défectueuse ou manquante est la source d'un comportement inattendu ou d'une perte de trafic en cas de scénarios de panne. La configuration du numéro d'identification de produit est décrite en détail dans cette section.

Pour la section suivante, reportez-vous à la topologie IPN suivante :

**Topologie IPN** 

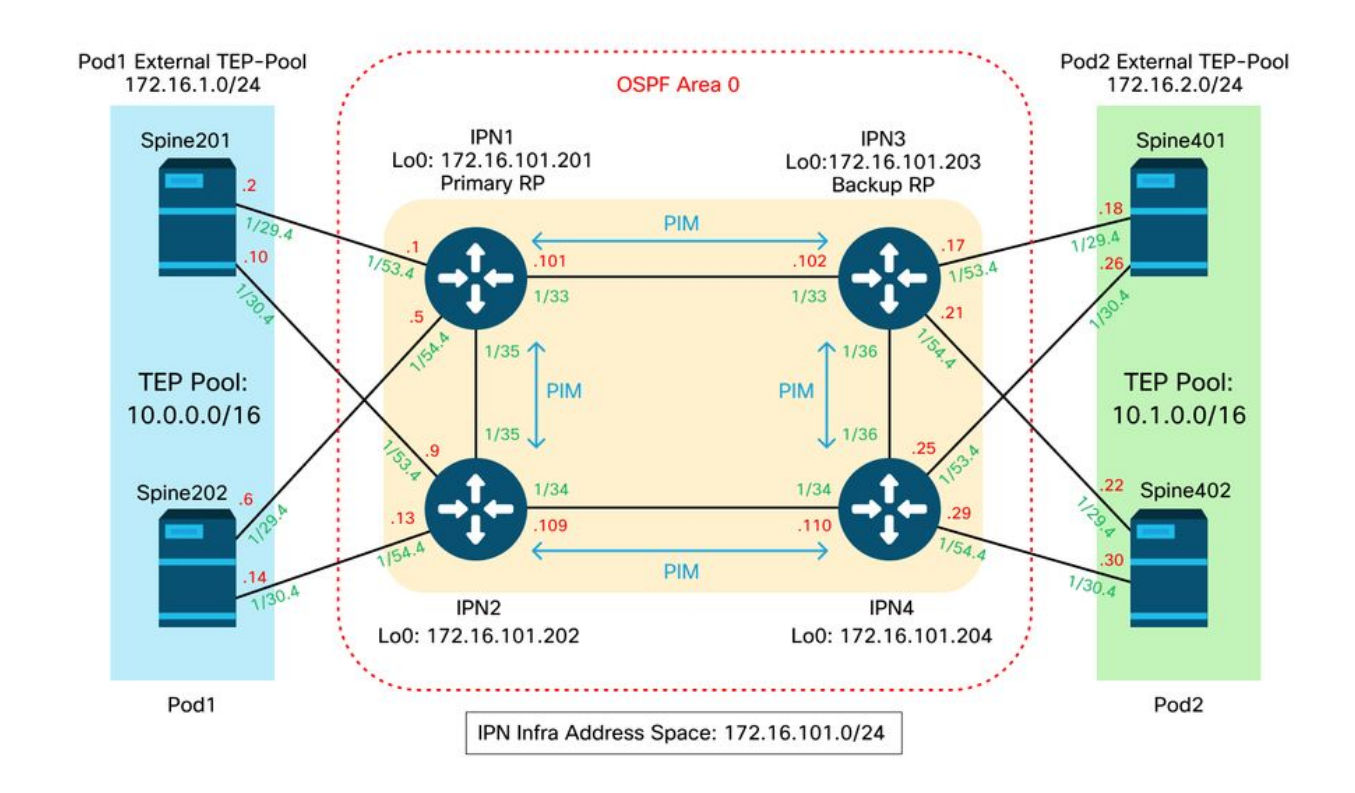

### Connectivité des sous-interfaces VLAN-4 entre Spine et IPN dot1q

La connectivité point à point entre les spines et l'IPN est réalisée avec des sous-interfaces sur VLAN-4. La première validation de cette connectivité consiste à tester l'accessibilité IP entre les spines et les périphériques IPN.

Pour ce faire, déterminez l'interface appropriée et vérifiez qu'elle s'affiche.

```
S1P1-Spine201# show ip int brief vrf overlay-1 | grep 172.16.101.2
eth1/29.29
                     172.16.101.2/30
                                          protocol-up/link-up/admin-up
S1P1-Spine201# show ip interface eth1/29.29
IP Interface Status for VRF "overlay-1"
eth1/29.29, Interface status: protocol-up/link-up/admin-up, iod: 67, mode: external
IP address: 172.16.101.2, IP subnet: 172.16.101.0/30
IP broadcast address: 255.255.255.255
IP primary address route-preference: 0, tag: 0
S1P1-Spine201# show system internal ethpm info interface Eth1/29.29
Ethernet1/29.29 - if_index: 0x1A01C01D
Router MAC address: 00:22:bd:f8:19:ff
Admin Config Information:
state(up), mtu(9150), delay(1), vlan(4), cfg-status(valid)
medium(broadcast)
Operational (Runtime) Information:
state(up), mtu(9150), Local IOD(0x43), Global IOD(0x43), vrf(enabled)
reason(None)
bd_id(29)
Information from SDB Query (IM call)
admin state(up), runtime state(up), mtu(9150),
delay(1), bandwidth(40000000), vlan(4), layer(L3),
medium(broadcast)
sub-interface(0x1a01c01d) from parent port(0x1a01c000)/Vlan(4)
Operational Bits:
```

User config flags: 0x1
 admin\_router\_mac(1)

Sub-interface FSM state(3) No errors on sub-interface Information from GLDB Query: Router MAC address: 00:22:bd:f8:19:ff Après avoir vérifié que l'interface est active, testez la connectivité IP point à point :

```
S1P1-Spine201# iping -V overlay-1 172.16.101.1
PING 172.16.101.1 (172.16.101.1) from 172.16.101.2: 56 data bytes
64 bytes from 172.16.101.1: icmp_seq=0 ttl=255 time=0.839 ms
64 bytes from 172.16.101.1: icmp_seq=1 ttl=255 time=0.719 ms
^c
---- 172.16.101.1 ping statistics ---
2 packets transmitted, 2 packets received, 0.00% packet loss
round-trip min/avg/max = 0.719/0.779/0.839 ms
En cas de problème de connectivité, vérifiez le câblage et la configuration du réseau IP distant
(IPN1).
```

 IPN1# show ip interface brief | grep 172.16.101.1

 Eth1/33
 172.16.101.101
 protocol-up/link-up/admin-up

 Eth1/35
 172.16.101.105
 protocol-up/link-up/admin-up

 Eth1/53.4
 172.16.101.1
 protocol-up/link-up/admin-up

#### IPN1# show run int Eth1/53.4

interface Ethernet1/53.4 description to spine 1pod1 mtu 9150 encapsulation dot1q 4 ip address 172.16.101.1/30 ip ospf cost 100 ip ospf network point-to-point ip router ospf 1 area 0.0.0.0 ip pim sparse-mode ip dhcp relay address 10.0.0.3 no shutdown

#### Configuration OSPF

Le protocole OSPF est utilisé comme protocole de routage pour connecter Pod1 et Pod2 au sein du VRF ACI « overlay-1 ». Les éléments suivants peuvent être référencés en tant que flux générique pour valider si OSPF intervient entre le spine et le périphérique IPN.

S1P1-Spine201# show ip ospf neighbors vrf overlay-1OSPF Process ID default VRF overlay-1Total number of neighbors: 2Neighbor IDPri State172.16.101.2011 FULL/ -08:39:35172.16.101.1172.16.101.2021 FULL/ -08:39:34172.16.101.9Ethl/30.30

S1P1-Spine201# show ip ospf interface vrf overlay-1 Ethernet1/29.29 is up, line protocol is up IP address 172.16.101.2/30, Process ID default VRF overlay-1, area backbone Enabled by interface configuration State P2P, Network type P2P, cost 1 Index 67, Transmit delay 1 sec

1 Neighbors, flooding to 1, adjacent with 1 Timer intervals: Hello 10, Dead 40, Wait 40, Retransmit 5 Hello timer due in 00:00:10 No authentication Number of opaque link LSAs: 0, checksum sum 0 loopback0 is up, line protocol is up IP address 10.0.200.66/32, Process ID default VRF overlay-1, area backbone Enabled by interface configuration State LOOPBACK, Network type LOOPBACK, cost 1 loopback14 is up, line protocol is up IP address 172.16.1.4/32, Process ID default VRF overlay-1, area backbone Enabled by interface configuration State LOOPBACK, Network type LOOPBACK, cost 1 Ethernet1/30.30 is up, line protocol is up IP address 172.16.101.10/30, Process ID default VRF overlay-1, area backbone Enabled by interface configuration State P2P, Network type P2P, cost 1 Index 68, Transmit delay 1 sec 1 Neighbors, flooding to 1, adjacent with 1 Timer intervals: Hello 10, Dead 40, Wait 40, Retransmit 5 Hello timer due in 00:00:09 No authentication Number of opaque link LSAs: 0, checksum sum 0

IPN1# show ip ospf neighbors OSPF Process ID 1 VRF default Total number of neighbors: 5 Neighbor ID Pri State Up Time Address Interface 172.16.101.203 4d12h 172.16.101.102 Eth1/33 1 FULL/ -172.16.101.202 1 FULL/ -4d12h 172.16.101.106 Eth1/35 172.16.110.201 1 FULL/ -4d12h 172.16.110.2 Eth1/48 08:43:39 172.16.101.2 Eth1/53.4 1 FULL/ -172.16.1.4 172.16.1.6 1 FULL/ -08:43:38 172.16.101.6 Eth1/54.4

Lorsque le protocole OSPF est activé entre tous les spines et les périphériques IPN, tous les pools TEP de pod sont visibles dans les tables de routage IPN.

```
IPN1# show ip ospf database 10.0.0.0 detail
      OSPF Router with ID (172.16.101.201) (Process ID 1 VRF default)
               Type-5 AS External Link States
LS age: 183
Options: 0x2 (No TOS-capability, No DC)
LS Type: Type-5 AS-External
Link State ID: 10.0.0.0 (Network address)
Advertising Router: 172.16.1.4
LS Seq Number: 0x80000026
Checksum: 0x2da0
Length: 36
Network Mask: /16
     Metric Type: 2 (Larger than any link state path)
     TOS: 0
     Metric: 20
     Forward Address: 0.0.0.0
     External Route Tag: 0
LS age: 183
Options: 0x2 (No TOS-capability, No DC)
LS Type: Type-5 AS-External
Link State ID: 10.0.0.0 (Network address)
Advertising Router: 172.16.1.6
LS Seq Number: 0x80000026
Checksum: 0x21aa
Length: 36
Network Mask: /16
```

Metric Type: 2 (Larger than any link state path) TOS: 0 Metric: 20 Forward Address: 0.0.0.0 External Route Tag: 0 IPN1# show ip ospf database 10.1.0.0 detail OSPF Router with ID (172.16.101.201) (Process ID 1 VRF default) Type-5 AS External Link States LS age: 1779 Options: 0x2 (No TOS-capability, No DC) LS Type: Type-5 AS-External Link State ID: 10.1.0.0 (Network address) Advertising Router: 172.16.2.4 LS Seq Number: 0x80000022 Checksum: 0x22ad Length: 36 Network Mask: /16 Metric Type: 2 (Larger than any link state path) TOS: 0 Metric: 20 Forward Address: 0.0.0.0 External Route Tag: 0 LS age: 1780 Options: 0x2 (No TOS-capability, No DC) LS Type: Type-5 AS-External Link State ID: 10.1.0.0 (Network address) Advertising Router: 172.16.2.6 LS Seq Number: 0x80000022 Checksum: 0x16b7 Length: 36 Network Mask: /16 Metric Type: 2 (Larger than any link state path) TOS: 0 Metric: 20 Forward Address: 0.0.0.0 External Route Tag: 0 IPN1# show ip route 10.0.0.0 IP Route Table for VRF "default" '\*' denotes best ucast next-hop '\*\*' denotes best mcast next-hop '[x/y]' denotes [preference/metric] '%<string>' in via output denotes VRF <string> 10.0.0/16, ubest/mbest: 2/0 \*via 172.16.101.2, Eth1/53.4, [110/20], 08:39:17, ospf-1, type-2 \*via 172.16.101.6, Eth1/54.4, [110/20], 08:39:17, ospf-1, type-2 IPN1# show ip route 10.1.0.0 IP Route Table for VRF "default" '\*' denotes best ucast next-hop '\*\*' denotes best mcast next-hop '[x/y]' denotes [preference/metric] '%<string>' in via output denotes VRF <string> 10.1.0.0/16, ubest/mbest: 1/0 \*via 172.16.101.102, Eth1/33, [110/20], 08:35:25, ospf-1, type-2

Notez que sur IPN1 pour le Pod distant (Pod2), seule la route la plus optimale est affichée dans la commande « show ip route ».

Configuration du relais DHCP

Les noeuds de commutation reçoivent leur adresse infra-TEP en utilisant DHCP vers les APIC. Tous les APIC reçoivent généralement la détection, mais c'est le premier APIC à recevoir la détection et à présenter une offre qui allouera l'adresse TEP. Pour tenir compte de cela dans un scénario à plusieurs pods, configurez le relais DHCP sur le réseau IP pour recevoir ces découvertes et les monodiffuser vers les cartes APIC. En général, configurez toutes les interfaces IPN orientées spine avec des assistants IP pointant vers tous les APIC. Cette opération résistera à la configuration IPN si le contrôleur APIC est déplacé en raison d'un recâblage, d'une panne d'un contrôleur APIC en veille ou de tout autre scénario impliquant le déplacement d'un contrôleur APIC vers un nouveau pod.

Dans ce scénario, cela signifie configurer les interfaces Eth1/53.4 et Eth1/54.4 IPN1 avec des assistants IP pointant vers tous les APIC :

interface Ethernet1/53.4 description to spine 1pod1 mtu 9150 encapsulation dotlq 4 ip address 172.16.101.1/30 ip ospf cost 100 ip ospf network point-to-point ip router ospf 1 area 0.0.0.0 ip pim sparse-mode ip dhcp relay address 10.0.0.1 ip dhcp relay address 10.0.0.2 ip dhcp relay address 10.0.0.3 no shutdown interface Ethernet1/54.4 description to spine 2pod1 mtu 9150 encapsulation dotlq 4 ip address 172.16.101.5/30 ip ospf cost 100 ip ospf network point-to-point ip router ospf 1 area 0.0.0.0 ip pim sparse-mode ip dhcp relay address 10.0.0.1 ip dhcp relay address 10.0.0.2 ip dhcp relay address 10.0.0.3 no shutdown

```
Depuis IPN3 :
```

interface Ethernet1/53.4 description to spine 1pod2 mtu 9150 encapsulation dot1q 4 ip address 172.16.101.17/30 ip ospf cost 100 ip ospf network point-to-point ip router ospf 1 area 0.0.0.0 ip pim sparse-mode ip dhcp relay address 10.0.0.1 ip dhcp relay address 10.0.0.2 ip dhcp relay address 10.0.0.3 no shutdown interface Ethernet1/54.4 description to spine 2pod2

```
mtu 9150
encapsulation dotlq 4
ip address 172.16.101.21/30
ip ospf cost 100
ip ospf network point-to-point
ip router ospf 1 area 0.0.0.0
ip pim sparse-mode
ip dhcp relay address 10.0.0.1
ip dhcp relay address 10.0.0.3
no shutdown
```

### MTU

Si le protocole OSPF ne s'active pas (EXCHANGE ou EXSTART) entre le périphérique Spine et le périphérique IPN, assurez-vous de valider que la MTU correspond entre les périphériques.

### **Configuration RP**

Avec PIM BiDir, le point de rendez-vous (RP) ne fait pas partie du chemin de données. Pour la multidiffusion fonctionnelle, chaque périphérique IPN doit seulement avoir une route vers l'adresse RP. La redondance peut être obtenue à l'aide d'une configuration Phantom RP. Dans ce cas, Anycast RP n'est pas une méthode de redondance valide en raison de l'absence d'une source à échanger via le protocole MSDP (Multicast Source Discovery Protocol).

Dans une conception de RP fantôme, le RP est une adresse inexistante dans un sous-réseau accessible. Dans la configuration ci-dessous, supposons que la plage de multidiffusion configurée dans la configuration initiale du contrôleur APIC est 225.0.0.0/15 par défaut. Si elle a été modifiée dans la configuration initiale du contrôleur APIC, les configurations IPN doivent être alignées.

Le bouclage 1 ci-dessous est le bouclage phantom-rp. Il doit être injecté dans OSPF ; cependant, il ne peut pas être utilisé comme ID de routeur OPSF. Un bouclage distinct (loopback0) doit être utilisé pour cela.

Configuration IPN1 :

```
interface loopback1
description IPN1-RP-Loopback
ip address 172.16.101.221/30
ip ospf network point-to-point
ip router ospf 1 area 0.0.0.0
ip pim sparse-mode
ip pim rp-address 172.16.101.222 group-list 225.0.0.0/15 bidir
ip pim rp-address 172.16.101.222 group-list 239.255.255.240/32 bidir
Configuration IPN2 :
```

```
ip pim rp-address 172.16.101.222 group-list 225.0.0.0/15 bidir
ip pim rp-address 172.16.101.222 group-list 239.255.255.240/32 bidir
Configuration IPN3 :
```

interface loopback1
description IPN3-RP-Loopback
ip address 172.16.101.221/29
ip ospf network point-to-point
ip router ospf 1 area 0.0.0.0

ip pim sparse-mode ip pim rp-address 172.16.101.222 group-list 225.0.0.0/15 bidir ip pim rp-address 172.16.101.222 group-list 239.255.255.240/32 bidir Configuration IPN4 :

ip pim rp-address 172.16.101.222 group-list 225.0.0.0/15 bidir

ip pim rp-address 172.16.101.222 group-list 239.255.255.240/32 bidir

Le masque de sous-réseau sur le bouclage ne peut pas être /32. Pour utiliser IPN1 comme périphérique principal dans la conception du RP fantôme, utilisez un masque de sous-réseau /30 pour tirer parti de la route la plus spécifique privilégiée dans la topologie OSPF. IPN3 sera le périphérique secondaire dans la conception du RP fantôme, donc utilisez un masque de sous-réseau /29 pour en faire une route moins spécifique. /29 ne sera utilisé que si quelque chose empêche /30 d'exister et d'exister par la suite dans la topologie OSPF.

## Dépannage de la première colonne vertébrale du pod distant reliant le fabric

Les étapes suivantes décrivent le processus suivi par le 1er noeud Spine de pod distant pour joindre le fabric :

- La colonne vertébrale exécutera DHCP sur sa sous-interface faisant face au réseau IP. La configuration du relais DHCP transporte cette détection vers les cartes APIC. Les APIC répondront si la colonne vertébrale a été ajoutée à l'appartenance au fabric. L'adresse IP qui est offerte est l'adresse IP configurée sur le Multi-Pod L3Out.
- 2. Le spine installe une route vers le serveur DHCP qui a offert l'adresse IP comme route statique vers l'autre extrémité de l'interface point à point.
- 3. La colonne vertébrale téléchargera un fichier de démarrage à partir du contrôleur APIC via la route statique.
- 4. La colonne vertébrale sera configurée en fonction du fichier de bootstrap pour activer les protocoles VTEP, OSPF et BGP pour joindre le fabric.

Àpartir du contrôleur APIC, vérifiez si l'adresse IP L3Out est correctement configurée pour être offerte : (notre Spine 401 a la série FDO22472FCV)

| bdsol-aci37-a | ıpi | ic1# moquery -c dhcpExtIf         |
|---------------|-----|-----------------------------------|
| # dhcp.ExtIf  |     |                                   |
| ifId          | :   | eth1/30                           |
| childAction   | :   |                                   |
| dn            | :   | client-[FDO22472FCV]/if-[eth1/30] |
| ip            | :   | 172.16.101.26/30                  |
| lcOwn         | :   | local                             |
| modTs         | :   | 2019-10-01T09:51:29.966+00:00     |
| name          | :   |                                   |
| nameAlias     | :   |                                   |
| relayIp       | :   | 0.0.0                             |
| rn            | :   | if-[eth1/30]                      |
| status        | :   |                                   |
| subIfId       | :   | unspecified                       |
| # dhcp.ExtIf  |     |                                   |
| ifId          | :   | eth1/29                           |
| childAction   | :   |                                   |
| dn            | :   | client-[FD022472FCV]/if-[eth1/29] |
| ip            | :   | 172.16.101.18/30                  |

: local lcOwn modTs : 2019-10-01T09:51:29.966+00:00 name : nameAlias : relavIp : 0.0.0.0 : if-[eth1/29] rn status : : unspecified subTfTd

Vérifiez si l'interface orientée IPN a reçu l'adresse IP attendue correspondant à la configuration L3Out effectuée dans le locataire infra.

S1P2-Spine401# show ip interface brief | grep eth1/29eth1/29unassignedeth1/29.29172.16.101.18/30protocol-up/link-up/admin-upMaintenant, la connectivité IP a été établie de la colonne vertébrale au contrôleur APIC et laconnectivité par ping peut être vérifiée :

S1P2-Spine401# iping -V overlay-1 10.0.0.1
PING 10.0.0.1 (10.0.0.1) from 172.16.101.18: 56 data bytes
64 bytes from 10.0.0.1: icmp\_seq=0 ttl=60 time=0.345 ms
64 bytes from 10.0.0.1: icmp\_seq=1 ttl=60 time=0.294 ms
^C
--- 10.0.0.1 ping statistics --2 packets transmitted, 2 packets received, 0.00% packet loss
round-trip min/avg/max = 0.294/0.319/0.345 ms

La colonne vertébrale affiche alors le protocole OSPF sur le réseau IP et configure un bouclage pour l'ID de routeur :

S1P2-Spine401# show ip ospf neighbors vrf overlay-1 OSPF Process ID default VRF overlay-1 Total number of neighbors: 2 Interface Neighbor ID Pri State Up Time Address 00:04:16 172.16.101.25 Eth1/30.30 172.16.101.204 1 FULL/ -172.16.101.203 1 FULL/ -00:04:16 172.16.101.17 Eth1/29.29 S1P2-Spine401# show ip ospf interface vrf overlay-1 loopback8 is up, line protocol is up IP address 172.16.2.4/32, Process ID default VRF overlay-1, area backbone Enabled by interface configuration State LOOPBACK, Network type LOOPBACK, cost 1 Ethernet1/30.30 is up, line protocol is up IP address 172.16.101.26/30, Process ID default VRF overlay-1, area backbone Enabled by interface configuration State P2P, Network type P2P, cost 1 Index 68, Transmit delay 1 sec 1 Neighbors, flooding to 1, adjacent with 1 Timer intervals: Hello 10, Dead 40, Wait 40, Retransmit 5 Hello timer due in 00:00:07 No authentication Number of opaque link LSAs: 0, checksum sum 0 Ethernet1/29.29 is up, line protocol is up IP address 172.16.101.18/30, Process ID default VRF overlay-1, area backbone Enabled by interface configuration State P2P, Network type P2P, cost 1 Index 67, Transmit delay 1 sec 1 Neighbors, flooding to 1, adjacent with 1 Timer intervals: Hello 10, Dead 40, Wait 40, Retransmit 5 Hello timer due in 00:00:04

No authentication Number of opaque link LSAs: 0, checksum sum 0 La colonne vertébrale reçoit désormais son PTEP via DHCP :

```
S1P2-Spine401# show ip interface vrf overlay-1 | egrep -A 1 status
lo0, Interface status: protocol-up/link-up/admin-up, iod: 4, mode: ptep
IP address: 10.1.88.67, IP subnet: 10.1.88.67/32
La colonne vertébrale passe de Découverte à Active et est entièrement découverte :
```

| bdsol-a | ci37-apic1‡ | acidiag fnvread |               |                |       |       |
|---------|-------------|-----------------|---------------|----------------|-------|-------|
| ID      | Pod ID      | Name            | Serial Number | IP Address     | Role  | State |
| LastUpd | MsgId<br>   |                 |               |                |       |       |
|         |             |                 |               |                |       |       |
| 101     | 1           | S1P1-Leaf101    | FD0224702JA   | 10.0.160.64/32 | leaf  |       |
| active  | 0           |                 |               |                |       |       |
| 102     | 1           | S1P1-Leaf102    | FD0223007G7   | 10.0.160.67/32 | leaf  |       |
| active  | 0           |                 |               |                |       |       |
| 201     | 1           | S1P1-Spine201   | FDO22491705   | 10.0.160.65/32 | spine |       |
| active  | 0           |                 |               |                |       |       |
| 202     | 1           | S1P1-Spine202   | FDO224926Q9   | 10.0.160.66/32 | spine |       |
| active  | 0           |                 |               |                |       |       |
| 401     | 2           | S1P2-Spine401   | FDO22472FCV   | 10.1.88.67/32  | spine |       |
| active  | 0           |                 |               |                |       |       |

Sachez que nous ne pouvons détecter une colonne vertébrale distante que si au moins un commutateur leaf y est connecté.

### Vérification des commutateurs leaf et spine restants

Le reste du module Pod est maintenant détecté selon la procédure normale d'affichage du module Pod, comme indiqué dans la section « Configuration initiale du fabric ».

### Vérifier le Pod APIC distant

Pour détecter le troisième contrôleur APIC, procédez comme suit :

- Le leaf301 crée une route statique vers le contrôleur APIC connecté directement (APIC3) sur la base du protocole LLDP (identique au cas d'un seul POD)Le contrôleur APIC distant reçoit une adresse IP du pool IP POD1. Nous allons créer cette route en tant que /32.
- Leaf301 annonce cette route en utilisant IS-IS vers Spine401 et Spine402 (comme dans le cas d'un seul POD)
- Spine401 et Spine402 redistribuent cette route dans OSPF vers IPN
- Spine201 et Spine202 redistribuent cette route d'OSPF vers IS-IS dans Pod1
- La connectivité est désormais établie entre APIC3, APIC1 et APIC2
- APIC3 peut désormais rejoindre le cluster

Afin de confirmer, utilisez les vérifications suivantes :

Le Leaf301 crée une route statique vers le contrôleur APIC connecté directement (APIC3) basé sur LLDP (identique au cas d'un seul POD)

```
IP Route Table for VRF "overlay-1"
'*' denotes best ucast next-hop
'**' denotes best mcast next-hop
'[x/y]' denotes [preference/metric]
'%<string>' in via output denotes VRF <string>
10.0.0.3/32, ubest/mbest: 2/0
*via 10.1.88.64, eth1/50.14, [115/12], 00:07:21, isis-isis_infra, isis-l1-ext
*via 10.1.88.67, eth1/49.13, [115/12], 00:07:15, isis-isis_infra, isis-l1-ext
via 10.0.0.3, vlan9, [225/0], 07:31:04, static
```

Leaf301 annonce cette route en utilisant IS-IS vers Spine401 et Spine402 (comme dans le cas d'un seul POD)

Spine401 et Spine402 laissent passer cette route dans OSPF vers IPN

```
S1P2-Spine401# show ip route 10.0.0.3 vrf overlay-1
IP Route Table for VRF "overlay-1"
'*' denotes best ucast next-hop
'**' denotes best mcast next-hop
'[x/y]' denotes [preference/metric]
'%<string>' in via output denotes VRF <string>
10.0.0.3/32, ubest/mbest: 1/0
   *via 10.1.88.65, eth1/2.35, [115/11], 00:17:38, isis-isis_infra, isis-l1-ext S1P2-Spine401#
IPN3# show ip route 10.0.0.3
IP Route Table for VRF "default"
'*' denotes best ucast next-hop
'**' denotes best mcast next-hop
'[x/y]' denotes [preference/metric]
'%<string>' in via output denotes VRF <string>
10.0.3/32, ubest/mbest: 2/0
   *via 172.16.101.18, Eth1/53.4, [110/20], 00:08:05, ospf-1, type-2
   *via 172.16.101.22, Eth1/54.4, [110/20], 00:08:05, ospf-1, type-2
S1P1-Spine201# show ip route vrf overlay-1 10.0.0.3
IP Route Table for VRF "overlay-1"
'*' denotes best ucast next-hop
'**' denotes best mcast next-hop
'[x/y]' denotes [preference/metric]
'%<string>' in via output denotes VRF <string>
10.0.3/32, ubest/mbest: 2/0
   *via 172.16.101.1, eth1/29.29, [110/20], 00:08:59, ospf-default, type-2
   *via 172.16.101.9, eth1/30.30, [110/20], 00:08:59, ospf-default, type-2
   via 10.0.160.64, eth1/1.36, [115/12], 00:18:19, isis-isis_infra, isis-l1-ext
   via 10.0.160.67, eth1/2.35, [115/12], 00:18:19, isis-isis_infra, isis-l1-ext
La connectivité est désormais établie entre APIC3, APIC1 et APIC2
```

APIC3 peut désormais rejoindre le cluster

```
apicl# show controller

Fabric Name : POD37

Operational Size : 3

Cluster Size : 3

Time Difference : 133

Fabric Security Mode : PERMISSIVE

ID Pod Address In-Band IPv4 In-Band IPv6
```

| IPv6   |       |                   | Version          | Flags Ser       | rial Number     | Health           |  |
|--------|-------|-------------------|------------------|-----------------|-----------------|------------------|--|
|        |       |                   |                  |                 |                 |                  |  |
| 1*     | 1     | 10.0.0.1          | 0.0.0.0          | fc00::1         |                 | 10.48.176.57     |  |
| fe80:: | d6c9: | 3cff:fe51:cb82    | 4.2(1i)          | crva-           | WZP22450H82     | fully-fit        |  |
| 2      | 1     | 10.0.0.2          | 0.0.0.0          | fc00::1         |                 | 10.48.176.58     |  |
| fe80:: | d6c9: | 3cff:fe51:ae22    | 4.2(1i)          | crva-           | WZP22441AZ2     | fully-fit        |  |
| 3      | 2     | 10.0.0.3          | 0.0.0.0          | fc00::1         |                 | 10.48.176.59     |  |
| fe80:: | d6c9: | 3cff:fe51:a30a    | 4.2(1i)          | crva-           | WZP22441B0T     | fully-fit        |  |
| Flags  | - c:C | commissioned   r: | Registered   v:V | alid Certificat | ce   a:Approved | d   f/s:Failover |  |
| fail/s | ucces | S                 |                  |                 |                 |                  |  |

(\*)Current (~)Standby (+)AS

Envoyez une requête ping à partir du contrôleur APIC1 vers un périphérique distant dans le Pod2 pour valider la connectivité via la requête ping suivante : (assurez-vous d'utiliser la source de l'interface locale, dans le cas APIC1 10.0.0.1)

apic1# ping 10.0.0.3 -I 10.0.0.1
PING 10.0.0.3 (10.0.0.3) from 10.0.0.1 : 56(84) bytes of data.
64 bytes from 10.0.0.3: icmp\_seq=1 ttl=58 time=0.132 ms
64 bytes from 10.0.0.3: icmp\_seq=2 ttl=58 time=0.236 ms
64 bytes from 10.0.0.3: icmp\_seq=3 ttl=58 time=0.183 ms
^C
--- 10.0.0.3 ping statistics --3 packets transmitted, 3 received, 0% packet loss, time 2048ms
rtt min/avg/max/mdev = 0.132/0.183/0.236/0.045 ms

# Scénarios de dépannage

### Spine ne peut pas envoyer de requête ping

Ceci est probablement dû à :

- Erreur de configuration dans les politiques d'accès ACI.
- Erreur de configuration dans la configuration IPN.

Reportez-vous au « Workflow de dépannage » de ce chapitre et passez en revue :

- Vérifiez les politiques ACI.
- Validation IPN.

### La colonne vertébrale distante ne joint pas le fabric

Ceci est probablement dû à :

- Problème de relais DHCP sur le réseau IPN.
- Accessibilité IP de la colonne vertébrale au contrôleur APIC sur le réseau IPN.

Reportez-vous au « Workflow de dépannage » de ce chapitre et passez en revue :

- Vérifiez les politiques ACI.
- Validation IPN.
- Dépannez la 1ère connexion de fabric.

Assurez-vous de valider qu'au moins 1 noeud leaf est connecté au noeud spine distant et que le noeud spine a une contiguïté LLDP avec ce noeud leaf.

# Le contrôleur APIC de Pod2 ne joint pas le fabric

Cela est généralement dû à une erreur dans le dialogue de configuration initiale du contrôleur APIC, en supposant que les commutateurs Leaf et Spine du Pod distant ont pu joindre correctement le fabric. Dans une configuration correcte, attendez-vous à la sortie « avread » suivante (scénario de jonction APIC3 opérationnel) :

| apicl# <b>avread</b> |                        |                        |                        |
|----------------------|------------------------|------------------------|------------------------|
| Cluster:             |                        |                        |                        |
| fabricDomainName     | POD37                  |                        |                        |
| discoveryMode        | PERMISSIVE             |                        |                        |
| clusterSize          | 3                      |                        |                        |
| version              | 4.2(1i)                |                        |                        |
| drrMode              | OFF                    |                        |                        |
| operSize             | 3                      |                        |                        |
| APICs:               |                        |                        |                        |
|                      | APIC 1                 | APIC 2                 | APIC 3                 |
| version              | 4.2(1i)                | 4.2(1i)                | 4.2(1i)                |
| address              | 10.0.0.1               | 10.0.0.2               | 10.0.3                 |
| oobAddress           | 10.48.176.57/24        | 10.48.176.58/24        | 10.48.176.59/24        |
| routableAddress      | 0.0.0                  | 0.0.0                  | 0.0.0                  |
| tepAddress           | 10.0.0/16              | 10.0.0/16              | 10.0.0/16              |
| podId                | 1                      | 1                      | 2                      |
| chassisId            | 7e34872ed3052cda       | 84debc98e207df70       | 89b73e48f6948b98       |
| cntrlSbst_serial     | (APPROVED,WZP22450H82) | (APPROVED,WZP22441AZ2) | (APPROVED,WZP22441B0T) |
| active               | YES                    | YES                    | YES                    |
| flags                | cra-                   | cra-                   | cra-                   |
| health               | 255                    | 255                    | 255                    |

Notez que l'APIC3 (dans le Pod distant) est configuré avec podId 2 et l'adresse d'étape du Pod1.

Vérifiez les paramètres de configuration APIC3 d'origine à l'aide de la commande suivante :

```
apic3# cat /data/data_admin/sam_exported.config
Setup for Active and Standby APIC
fabricDomain = POD37
fabricID = 1
systemName =bdsol-aci37-apic3
controllerID = 3
tepPool = 10.0.0/16
infraVlan = 3937
clusterSize = 3
standbyApic = NO
enableIPv4 = Y
enableIPv6 = N
firmwareVersion = 4.2(1i)
ifcIpAddr = 10.0.0.3
apicX = NO
podId = 2
ooblpAddr = 10.48.176.59/24
```

En cas d'erreur, connectez-vous au contrôleur APIC3 et exécutez les commandes « acidiag touch setup » et « acidiag reboot ».

## Le trafic POD-à-POD BUM ne fonctionne pas

Ceci est probablement dû à :

- Absence de RP dans le réseau IP
- Le RP n'est pas accessible par le fabric ACIerreur de configuration de multidiffusion générale sur les périphériques IPN

Reportez-vous au « Workflow de dépannage » de ce chapitre et passez en revue :

Validation IPN

Assurez-vous également que l'un des périphériques RP IPN est en ligne.

## Après la défaillance d'un périphérique IPN, le trafic BUM est abandonné

Comme décrit dans la Validation IPN dans le workflow de dépannage, utilisez un RP fantôme pour garantir qu'un RP secondaire est disponible lorsque le RP principal tombe en panne. Assurezvous de consulter la section « Validation IPN » et de vérifier la validation correcte.

## La connectivité entre les terminaux Pod est interrompue dans le même EPG

Ceci est probablement dû à une mauvaise configuration dans la configuration Multi-Pod, assurezvous de valider le workflow de dépannage et vérifiez le flux entier. Si cela semble correct, reportez-vous à la section « Transfert multipod » du chapitre « Transfert intra-fabric » pour résoudre ce problème.

### À propos de cette traduction

Cisco a traduit ce document en traduction automatisée vérifiée par une personne dans le cadre d'un service mondial permettant à nos utilisateurs d'obtenir le contenu d'assistance dans leur propre langue.

Il convient cependant de noter que même la meilleure traduction automatisée ne sera pas aussi précise que celle fournie par un traducteur professionnel.